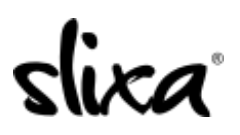

Knowledgebase > Provider > Ads > How do I "bump"?

How do I "bump"? Ria - 2020-07-29 - Ads

To BUMP your ad, simply access the **Ads section** of your account:

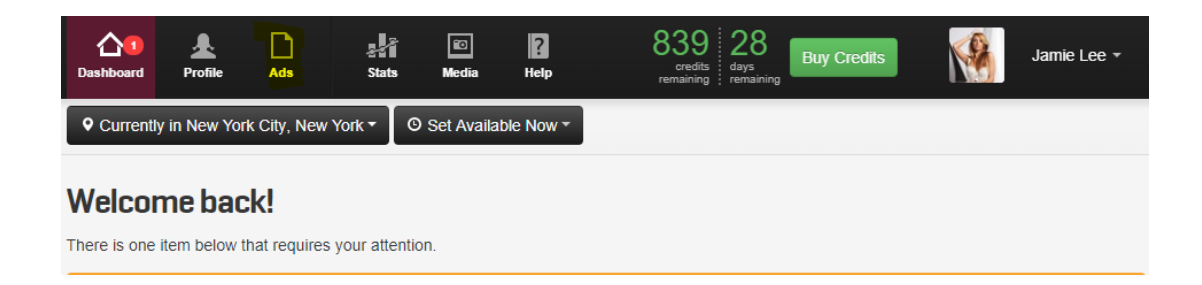

Click on the **BUMP** icon found on your Ad:

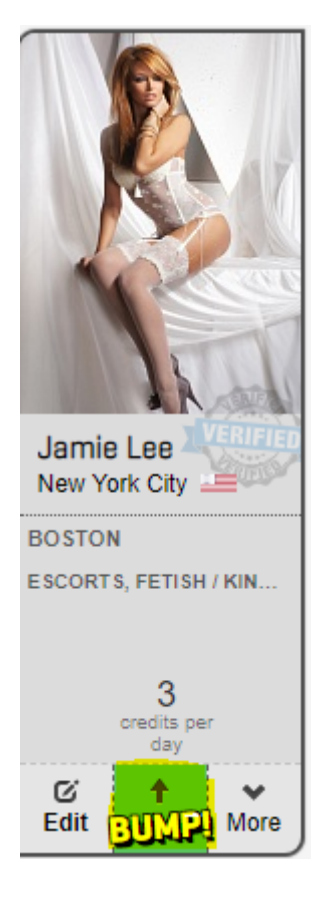

You can also schedule your BUMPS, when you're creating your ad in the BUMP section at the bottom of the Ad page or by clicking the "Edit" button of your existing ad :

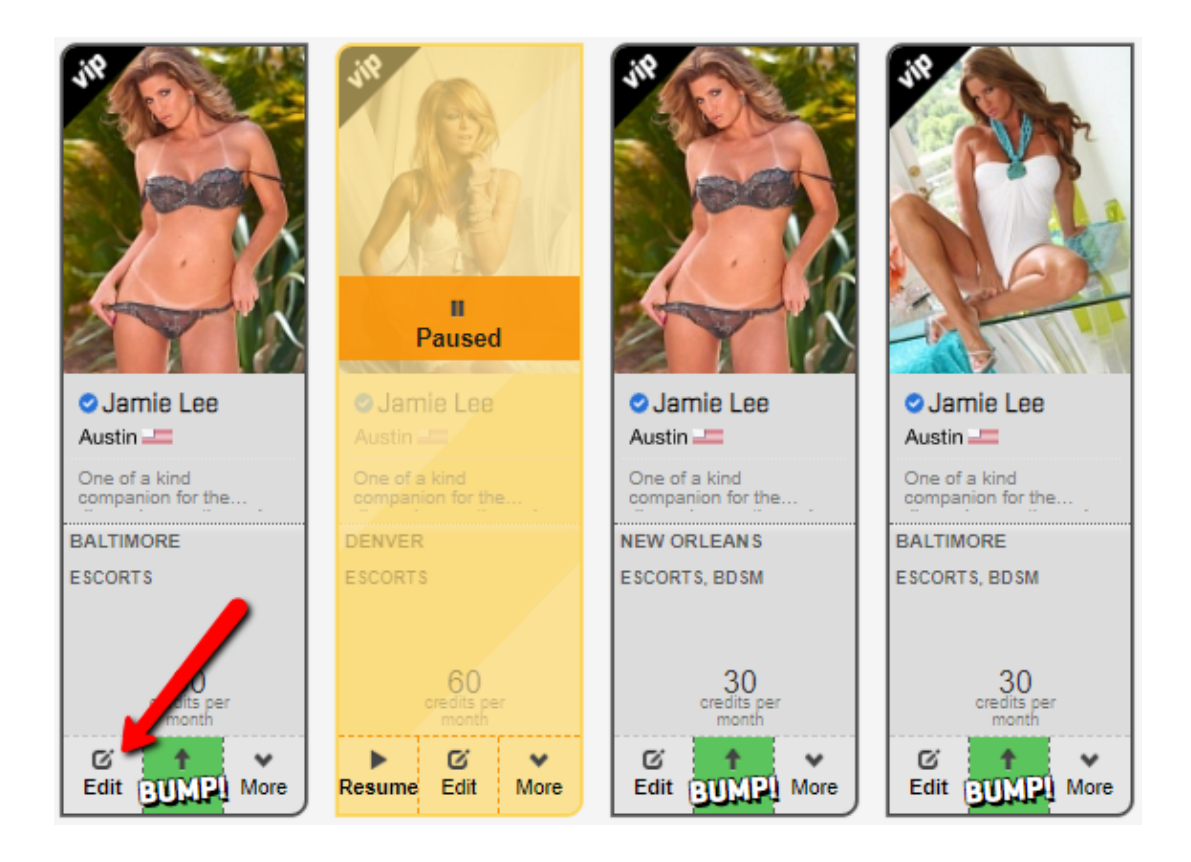

You'll find the BUMP section at the bottom of the page. Simply add the times you wish your ad to be BUMPED:

| SCHEDULED BUM       | PS                         |                          |                            |                          |                         |                  |
|---------------------|----------------------------|--------------------------|----------------------------|--------------------------|-------------------------|------------------|
| Automatically sched | lule bumping this ad to th | ne top of it's city page | for 2 hours.               | the second second second | die Dellingen Mende     | - 4              |
| Each bump will cost | +3 credits charged at tr   | he time of the bump. /   | All times are in city that | at the ad will be bumped | d in: Baltimore, Maryla | na.              |
| Sun Add times       | Mon<br>Add times           | Tue<br>Add times         | Wed Add times              | Thu<br>Add times         | Fri<br>Add times        | Sat<br>Add times |
|                     |                            |                          |                            |                          |                         |                  |

Click the blue "Save Ad" button so your changes take effect!